## How to change your company's name

Navigate to https://console.voila.app/en

1

## 2 Click on the Company settings tab.

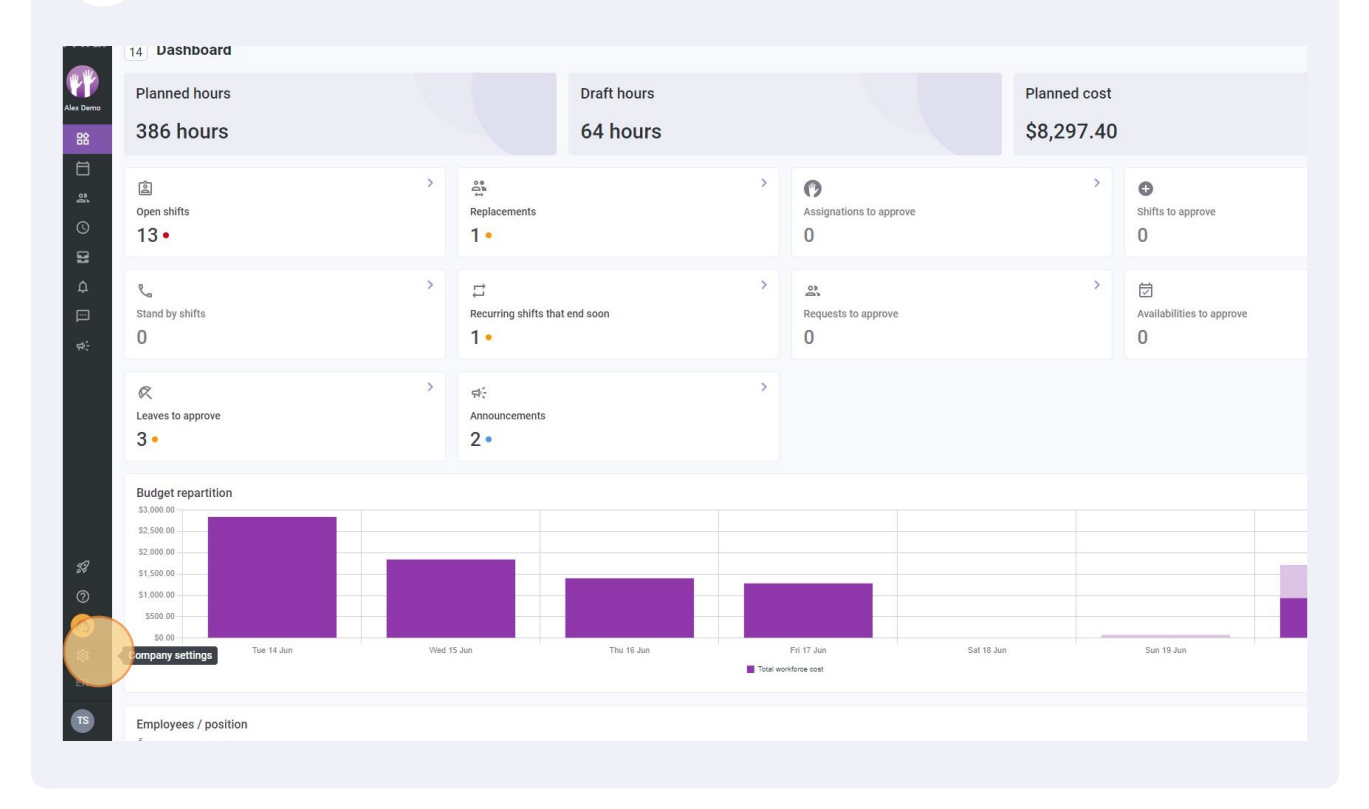

voila!

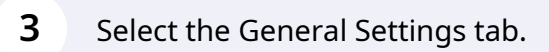

| Voilă!                                                                                                    | Settings |                                                                                                    |                                                                                                    | Q                                                                                                    |
|----------------------------------------------------------------------------------------------------|----------|----------------------------------------------------------------------------------------------------|----------------------------------------------------------------------------------------------------|----------------------------------------------------------------------------------------------------|
| DÓ                                                                                                    |          | My Company                                                                                                    |                                                                                                    |                                                                                                    |
|                                                                                                    |          |                                                                                                    | .±.                                                                                                    |                                                                                                    |
| "                                                                                                    |          | General Settings                                                                                                    | Organizational Structure                                                                                                    |                                                                                                    |
| â                                                                                                    |          | Manage your company name, time zone,<br>supported languages, managers and<br>adminis permissions as well as your                                                                                                    | Define your company's management<br>levels and the structure of its divisions,<br>teams, positions, locations and sub-                                                                                                    |                                                                                                    |
|                                                                                                    |          | confidential information entered.                                                                                                    | locations.                                                                                                    |                                                                                                    |
| <u> </u>                                                                                                    |          |                                                                                                    |                                                                                                    |                                                                                                    |
|                                                                                                    |          |                                                                                                    |                                                                                                    |                                                                                                    |
| я:                                                                                                    |          | Scheduling Settings                                                                                                    |                                                                                                    |                                                                                                    |
|                                                                                                    |          | Content of the second second s | Invitation & Assignment     Invitation & Assignment     The following settings apply to the entire     company and will be used by default     when creating new open shifts     replacements. You can peoply settings     placements of a following settings     using     custom permissions. | Employee Mobility<br>Define fallback teams, positions and<br>locations for a shift invitation when no<br>regular employee is available. |
| 59                                                                                                    |          | Payroll Settings                                                                                                    |                                                                                                    |                                                                                                    |
| Image: Constraint of the second second secon |          | Payroll and Time Off Set up the payroll periods, manage your time of types, overtime rules and shift premiums.                                                                                                    | C<br>Time and Attendance<br>Configue timesheets, approve<br>reminders and edit permissions.<br>Activate web and mobile time clocks for<br>specific terms, locations and positions<br>and define validation rules for clocking<br>entries.                                                       |                                                                                                    |

Select Name "EN" and type the desired English name for your company. The changes will be saved automatically.

| Vpilā! | < Back to settings  General Settings  Company Privacy                                                                                                    | General Settings<br>Company<br>Company Name                                                                                                    |  |
|--------|----------------------------------------------------------------------------------------------------|----------------------------------------------------------------------------------------------------|--|
|        | Permissions<br>Notifications                                                                                                    | Name<br>Alex Demo                                                                                                    |  |
|        | Organizational Structure<br>Schedules and Availability<br>Invitation & Assignment<br>Employee Mobility<br>Payroll and Time Off<br>Time and Attendance<br>Billing | Name FR Alex Demo                                                                                                    |  |
|        |                                                                                                    | Logo<br>We recommend using a logo of 500px X 500px minimum.                                                                                                    |  |
|        | Integrations                                                                                                    | Time Zone<br>Your company's timezone will be set as default for all new locations. However, you can select a different time<br>zone for each Individual location if necessary.<br>Time Zone<br>(UTC-05:00) Montreal |  |

## 

Select Name "FR" and type the desired French name for your company. The changes will be saved automatically.

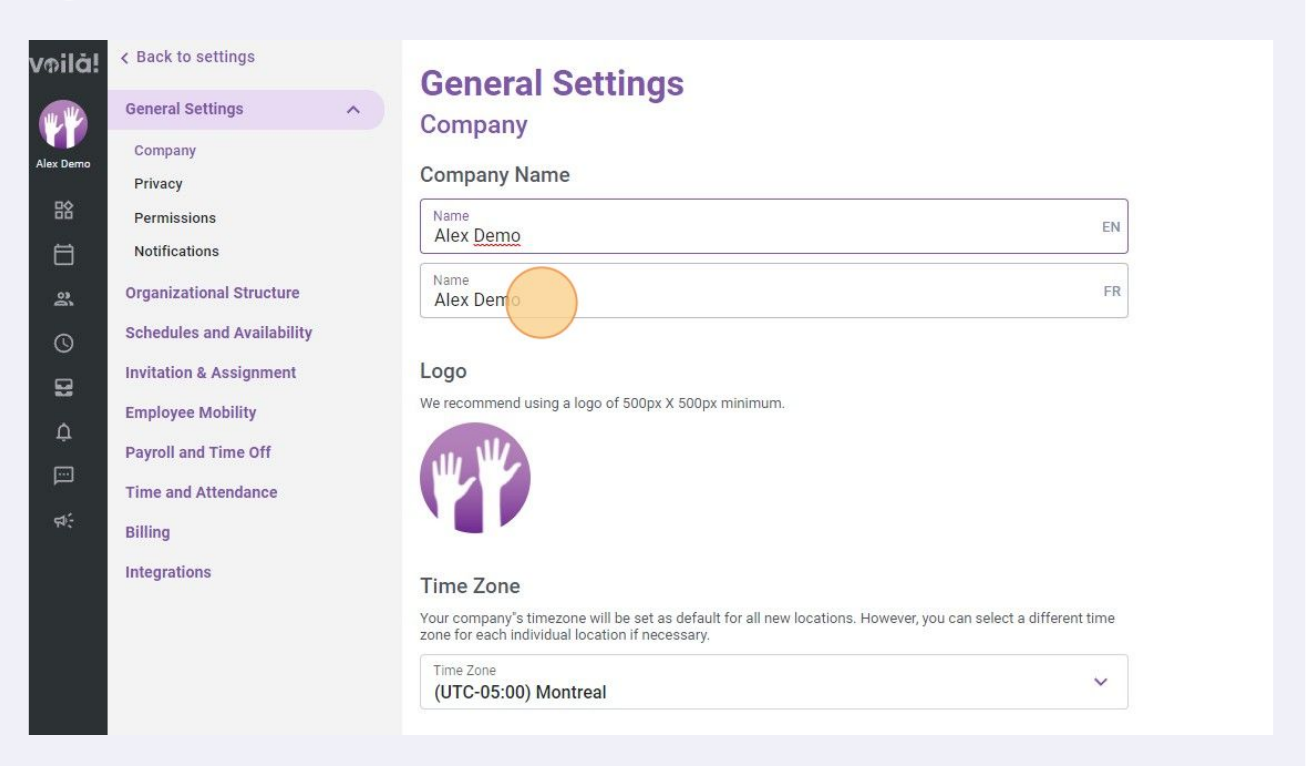